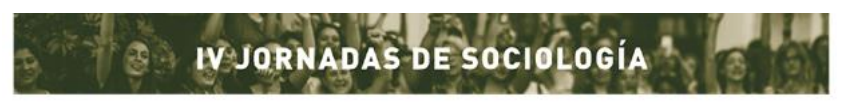

Facultad de Ciencias Políticas y Sociales | Universidad Nacional de Cuyo

## Instructivo para la carga de ponencias

1- Ingresar a la siguiente dirección: <u>http://sideventos.uncu.edu.ar/eventos/evento/?idevento=14</u>

## 2- Hacer *click* en "Entrar con email y clave":

| Sistema de Eventos - SID- Eventos- Usuarios-                                                                                                    |
|----------------------------------------------------------------------------------------------------|
| Evento: IV Jornadas de Sociología 2020                                                                                                    |
| LY JORNADAS DE SOCIOLOGÍA<br>Facultad de Ciencias Políticas y Sociales<br>Agrietar al neoliberalismo<br>en Nuestra América<br>Resistencias, emergencias y proyectos<br>políticos en pugna en el centro<br>del quehacer sociológico                                                                                                    |
| Detalle Ege Precies                                                                                                    |
| En la primera decada y media del siglo XXX América Latina fue escenario de procesos progresistas, mostrando una tendencia regional que ba a contramano del resibenatismo dominante en dosa tatitudes del mundo. El pro regresiro que puso fin a ese ocio de gobiernos populares ya sea mediante gópes "blandos" en algunos casos, o por la via electoral en otora, implicó la aplicación una vez<br>más de programas conservaciones. |

## 3- Completar email y clave y presionar "Enviar"

| Sistema de Eventos SID+           | Eventos • Usuarios •                                                    |        |
|-----------------------------------|-------------------------------------------------------------------------|--------|
| Ingrese al sistema de evenl       | os                                                                      |        |
|                                   |                                                                         |        |
| Debe Ingresar un usuario válido y | clave                                                                   |        |
| Email @                           |                                                                         | *      |
| Clave                             | Ø                                                                       | *      |
|                                   |                                                                         | Enviar |
| Si no posee usuario registrado    |                                                                         |        |
| Registro de nuevo usuario         |                                                                         |        |
| Los usuarios registrados po       | lrán aportar resumenes, realizar cambios en sus datos y otras opciones. |        |
| Recupere la clave desde est       | e enlace.                                                               |        |
| Recuperar clave                   |                                                                         |        |
|                                   |                                                                         |        |

4- Presionar "Aportar trabajo o propuesta"

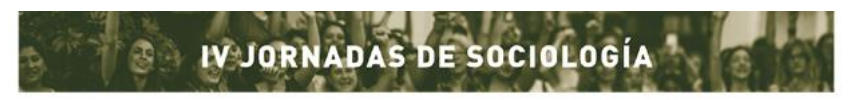

Facultad de Ciencias Políticas y Sociales | Universidad Nacional de Cuyo

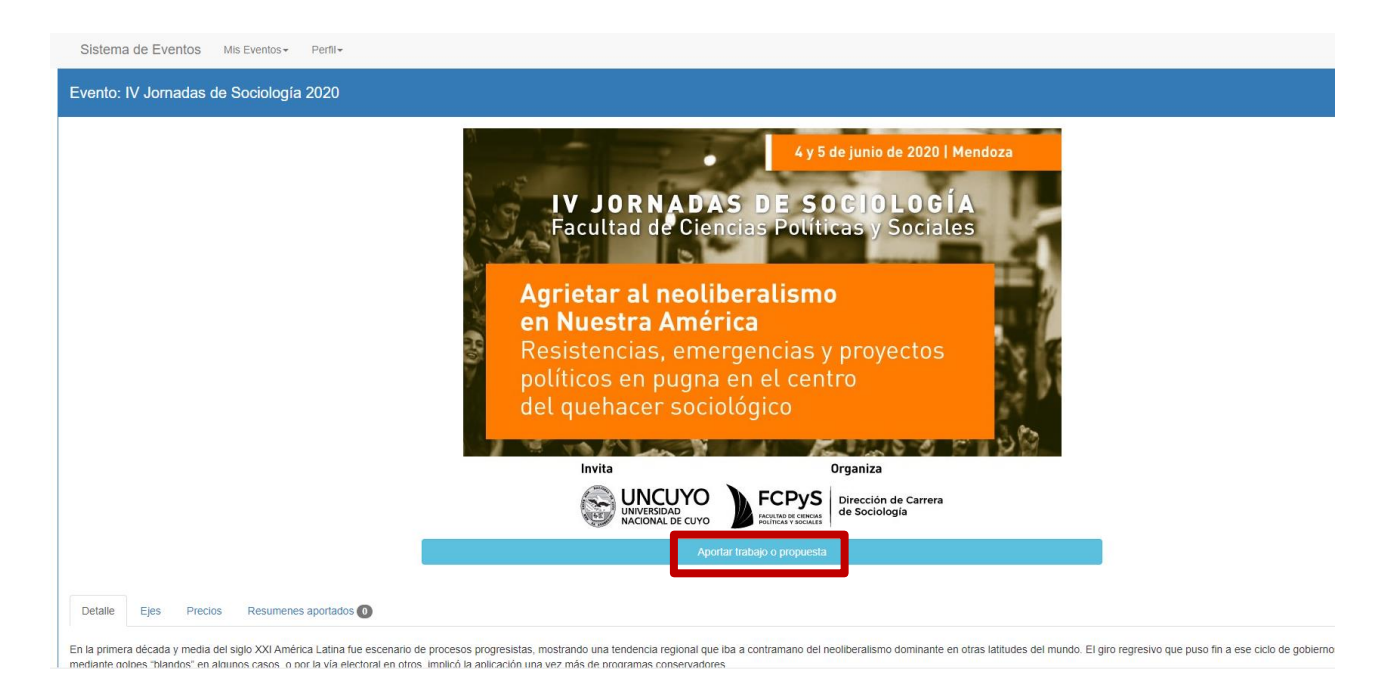

5- En los menús desplegables seleccionar una opción según corresponda. En los campos de textos completar la información solicitada. Luego presionar "Grabar y aportar documento"

| Sistema de Eventos Mis Eventos -                                                                      | Perfil •             |                                        |  |  |
|----------------------------------------------------------------------------------------------------|----------------------|----------------------------------------|--|--|
|                                                                                                    |                      |                                        |  |  |
| Datos del trabajo o propuesta (pa                                                                     | aso 1/2)             |                                        |  |  |
| Tipo de presentación                                                                                  | Trabajo científico 🔹 | *                                      |  |  |
| Modalidad de presentación                                                                             | Seleccione 🔻         | *                                      |  |  |
| Eje donde se presenta la ponencia                                                                     | Seleccione *         | *                                      |  |  |
| Titulo del trabajo o propuesta                                                                        |                      | *                                      |  |  |
| El aportante del trabajo es autor                                                                     | Si                   | *                                      |  |  |
|                                                                                                    |                      | Grabar y aportar Documento<br>Cancelar |  |  |
| Una vez ingresada la información del formulario deberá consignar los distintos autores de la ponencia |                      |                                        |  |  |
|                                                                                                    | SID Eventos          |                                        |  |  |

6- Hacer *click* en "Agregar documento" y se abrirá una ventana para buscar el archivo en su computadora. Una vez seleccionado el archivo, presionar "Guardar cambios"

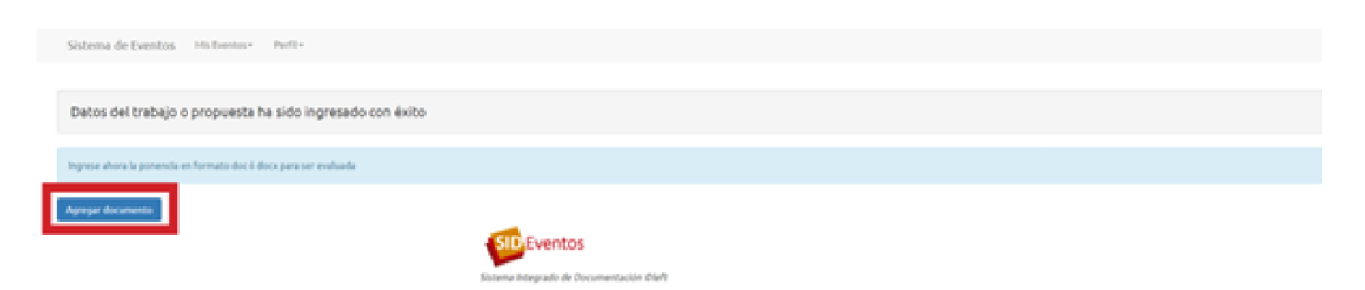

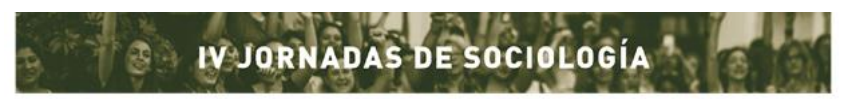

Facultad de Ciencias Políticas y Sociales | Universidad Nacional de Cuyo

| Sistema de Eventos Mis Eventos -                             | Perfil+                                         |
|--------------------------------------------------------------|-------------------------------------------------|
| Subir documento del trabajo o p<br>Neoliberalismo y sociedad | propuesta:                                      |
| Titulo del trabajo o propuesta                               | Neoliberalismo y sociedad                       |
| Subir archivo (documento editable:<br>docx, doc u odt)       | Seleccionar archivo Ningún archivo seleccionado |
|                                                              | Guardar cambios                                 |
|                                                              | Cancelar                                        |
|                                                              | SIDEventos                                      |

Único/a autor/a: En caso de ser único/a autor/a de la ponencia, para finalizar, revisar los datos que muestra la pantalla y presionar el botón amarillo "Enviar para evaluación". Tenga en cuenta que, una vez enviada la ponencia, no se podrán hacer más cambios sobre la misma.

| Promotor ShedBershows y sociedad        |                                           |                                                            |               |
|-----------------------------------------|-------------------------------------------|------------------------------------------------------------|---------------|
| Enviado al evento<br>Titulo pomeria     |                                           | W Jornadas de Sociología 2020<br>Nacilheralismo y sociedad |               |
| Ponencia o trabajo aportado             | 01_PERE2_ponencia.doco<br>Fecha: 13/81/20 |                                                            |               |
| Licencias                               | Se publicar en la Bi                      | biloteca Digital de la Universidad Nacional de Cuyo        |               |
| Acciones                                | Obtener el documento                      | Candiar porenda o licendas Burrar porenda                  |               |
| Cerrar el envío                         | Enviar para evaluación                    |                                                            |               |
| Autores de la ponencia / resumen.       |                                           |                                                            |               |
|                                         |                                           |                                                            | Agregat Autor |
| Nombre Institución                      |                                           |                                                            |               |
| PEREZ, Facundo Facultad de Ciencias Pol | iticas y Sociales UNCayo                  |                                                            | Editar Bornar |
|                                         |                                           |                                                            |               |
| Voluer al Evento                        |                                           |                                                            |               |

Más autores/as: En caso de ser dos o más los autores del trabajo, debe cargarlos manualmente accediendo desde el botón "Agregar autor", y completando la ficha que aparecerá luego. Repetir por cada autor este procedimiento.

| Sistema de Lventos inscientos i rento    |                                                                         |               |
|------------------------------------------|-------------------------------------------------------------------------|---------------|
| Ponencia :Neoliberalismo y sociedad      |                                                                         |               |
|                                          |                                                                         |               |
| Enviada al evento                        | IV Jornadas de Sociologia 2020                                          |               |
| Título ponencia                          | Neoliberalismo y sociedad                                               |               |
| Ponencia o trabajo aportado              | 01_PEREZ_ponencia.docx<br>Fedre 12/03/20                                |               |
| Licencias                                | Se publicar en la Biblioteca Digital de la Universidad Nacional de Cuyo |               |
| Acciones                                 | Obtener el documento Cambiar ponencia o licencias Borrar ponencia       |               |
| Cerrar el envío                          | Envlar para evaluación                                                  |               |
|                                          |                                                                         |               |
| Autores de la ponencia / resumen.        |                                                                         |               |
|                                          |                                                                         | Agregar Autor |
| Nombre Institución                       |                                                                         |               |
| PEREZ, Facundo Facultad de Ciencias Poli | icas y Sociales UNCuyo                                                  | Editar Borrar |
| JIMENEZ Juan UNCuyo                      |                                                                         | Editar Borrar |
|                                          |                                                                         |               |
| Volver al Evento                         |                                                                         |               |
|                                          |                                                                         |               |

SID Eventos

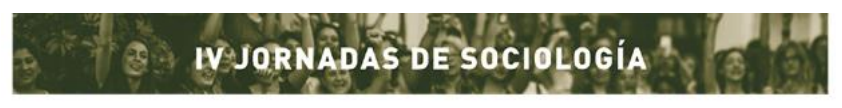

Facultad de Ciencias Políticas y Sociales | Universidad Nacional de Cuyo

Una vez finalizada la carga de todos/as los/as autores/as, presionar el botón amarillo "Enviar para evaluación"

7- Una vez finalizado, deberá aparecer la siguiente pantalla:

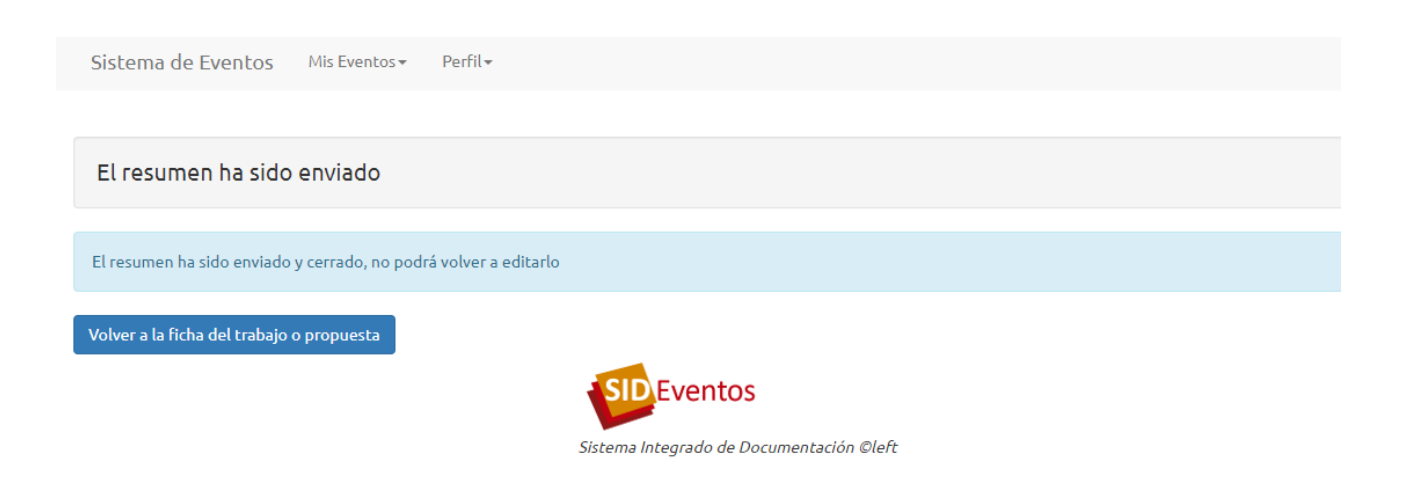

8- En el correo electrónico con el que se inscribió, recibirá un mail con el siguiente cuerpo:

| Resumen Enviado 😕 Recibidos ×                                                                                                    |                             |         | Ð       | Ø |
|----------------------------------------------------------------------------------------------------|-----------------------------|---------|---------|---|
| Administrador de Eventos <sid-capacitacion@uncu.edu.ar><br/>para mí ▼<br/>Estimado/a,</sid-capacitacion@uncu.edu.ar>                                                                                                    | 13:08 (hace 15 minutos)     | \$      | 4       | : |
| Nos comunicamos con usted para informarle que su trabajo/propuesta ha sido recibida.<br>Recuerde que, el envío de la ponencia no implica su automática aceptación. La notificación de aceptación, aceptación con modific<br>del correo electrónico consignado en el formulario de inscripción.<br>Saludos cordiales,<br>Comisión Organizadora<br>IV Jornadas de Sociología UNCuyo | caciones o rechazo será rea | alizada | a travé | s |
| Saludos cordiales,                                                                                                    |                             |         |         |   |

UNCUYO

Ante cualquier inconveniente o duda escribir a: jornadassociouncuyo2020@gmail.com